## Mulai Julai 2020, fungsi penstrukturan semula sendiri hanya tersedia antara **3hb hingga 7hb** setiap bulan

## Fungsi "Penstrukturan Semula Sendiri"

Laporan perubahan struktur anda hanya boleh dilihat sehari selepas pertuturan dilakukan di dalam "Online Office" anda.

**Di antara 3hb dan 7hb setiap bulan** – anda boleh memindahkan mana-mana ahli cawangan langsung anda yang menyertai pada bulan sebelumnya ke suatu posisi secara langsung di bawah mana-mana ahli sedia ada dalam rangkaian anda selagi "posisi penempatan" baru atau ahli "upline" telah menyertai di dalam bulan yang sama atau lebih awal daripada ahli itu akan dipindahkan di bawahnya.

Pengiraan keuntungan adalah berdasarkan pada struktur baru untuk bulan sebelumnya dan seterusnya.

## Panduan Langkah Demi Langkah:

1. Di laman "Penstrukturan Rangkaian" anda akan melihat semua ahli cawangan langsung anda yang mempunyai tempoh penstrukturan semula dipaparkan di sini.

| COSWAY                                      |                |                 | Message Centre | English 👻 Log Out     |  |  |  |  |  |
|---------------------------------------------|----------------|-----------------|----------------|-----------------------|--|--|--|--|--|
| My Profile                                  | My Business    | My Transactions |                |                       |  |  |  |  |  |
| My Business                                 |                |                 |                |                       |  |  |  |  |  |
| My Network My Business Status               | My Bonus State | ment Dire       | t Incentive    | Network Restructuring |  |  |  |  |  |
| Network Restructuring                       |                |                 |                |                       |  |  |  |  |  |
| Please click <u>here</u> to get user guide. |                |                 |                |                       |  |  |  |  |  |
| B88888                                      | 3 0            | Join Date       |                |                       |  |  |  |  |  |
| <u>B7</u>                                   | 77778 0        | 10/08/2017      |                |                       |  |  |  |  |  |
| <u>68</u>                                   | 88999 0        | 14/08/2017      |                |                       |  |  |  |  |  |
| <u></u>                                     | <u>66667</u> 0 | 15/08/2017      |                |                       |  |  |  |  |  |
| 5                                           | <u>.</u>       | 25/08/2017      |                |                       |  |  |  |  |  |

2. Anda boleh Melihat & Menstruktur Semula ahli-ahli cawangan anda.

Contoh:

Anda (ID: 888888) mempunyai ahli-ahli cawangan langsung:

- B777778 menyertai pada 10/08/2017
- G888999 menyertai pada 14/08/2017
- B666667 menyertai pada 15/08/2017
- B555577 menyertai pada 25/08/2017

**a)** LIHAT –Setelah anda log masuk, mengklik pada fasiliti penstrukturan semula pada bila-bila masa di antara 1hb dan 7hb September akan menunjukkan paparan berikutnya:

| COSWA                                                                                      | Y                                     |                                                          |                                                                   | Message Centre   | English 👻 Log Out     |  |  |
|--------------------------------------------------------------------------------------------|---------------------------------------|----------------------------------------------------------|-------------------------------------------------------------------|------------------|-----------------------|--|--|
|                                                                                            | My Profile                            | le My Business                                           | My Transaction                                                    | IS               |                       |  |  |
| My Business                                                                                |                                       |                                                          |                                                                   |                  |                       |  |  |
| My Network                                                                                 | My Business Status                    | My Bonus Stater                                          | ment                                                              | Direct Incentive | Network Restructuring |  |  |
| Network Restructuring<br>Please click <u>here</u> to get user guide.                       |                                       |                                                          |                                                                   |                  |                       |  |  |
| Ini adalah ahli-a<br>cawangan langs<br>anda ingin pind<br>dalam "tempoh<br>penstrukturan s | ahli<br>sung yang<br>ahkan<br>semula" | 888 0   B777778 0   G8889999 0   B6666667 0   B5555777 0 | Join Date<br>10/08/2017<br>14/08/2017<br>15/08/2017<br>25/08/2017 |                  |                       |  |  |

**b) TENTUKAN & STRUKTURKAN SEMULA** – Klik pada hubungan untuk ahli cawangan langsung yang anda ingin strukturkan semula.

Anda akan dapat melihat skrin seperti ini:

<u>Contoh</u>

| COSWA                 | Y                                                                                                    |                                                  | Message Centre                     | English - Log Out     |  |  |  |  |  |
|-----------------------|----------------------------------------------------------------------------------------------------|--------------------------------------------------|------------------------------------|-----------------------|--|--|--|--|--|
|                       | My Profile My                                                                                                    | Business My                                      | Fransactions                       |                       |  |  |  |  |  |
| My Business           |                                                                                                    |                                                  |                                    |                       |  |  |  |  |  |
| My Network            | My Business Status My I                                                                                                    | Bonus Statement                                  | Direct Incentive                   | Network Restructuring |  |  |  |  |  |
| Network Restructuring |                                                                                                    |                                                  |                                    |                       |  |  |  |  |  |
|                       | I would like to shift Member II<br>Under CURRENT Placement II<br>To under NEW Placement II<br>Important Note:<br>• Please ensure that you underst<br>your network performance bef<br>you will NOT be allowed to cano | D B888999<br>D D D D D D D D D D D D D D D D D D | registered on 10/05/2017<br>B88888 |                       |  |  |  |  |  |
|                       | new structure.                                                                                                    | Submit Back                                      |                                    |                       |  |  |  |  |  |

3. Isikan ID dimana anda ingin cawangan langsung anda dipindahkan dan klik Hantar.

4. Sistem akan menyemak jika pemindahan dibenarkan.

5. Jika anda isikan suatu ID yang tidak sah atau suatu ID yang tidak menepati kriteria yang dikenhendaki oleh sistem, mesej kesilapan akan dapat anda lihat, dan akan dibawa kembali ke laman untuk mengisikan ID yang lain.

Laporan perubahan struktur anda hanya boleh dilihat sehari selepas pertukaran dilakukan di dalam 'Online Office' anda.